Download Balena Etcher from <a href="https://www.balena.io/etcher/">https://www.balena.io/etcher/</a> (Linux/Windows/macOS)

| × _               | Etcher 😚 balena Etcher | ¢ 0 | Step 1:<br>Insert your SD-Card |
|-------------------|------------------------|-----|--------------------------------|
| <b>÷</b> ——       |                        | - 4 | Step 2:<br>Start Balena Etcher |
| 📔 Flash from file |                        |     |                                |
| 🔗 Flash from URL  |                        |     |                                |
| 🕒 Clone drive     |                        |     |                                |
|                   |                        |     |                                |
|                   |                        |     |                                |
|                   |                        |     |                                |

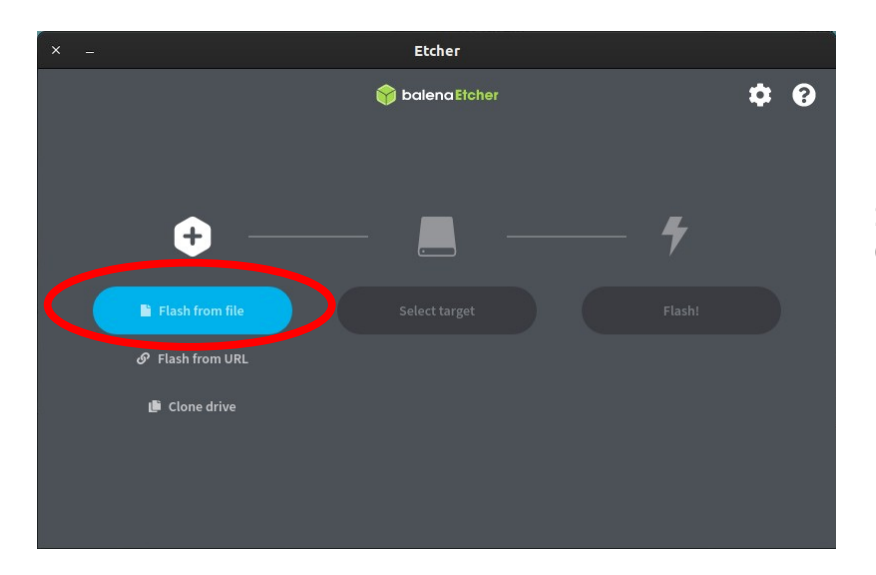

Step 3: Choose "Flash from file"

| •   | ∰ walter      | Downloads     | Pinephone       | Images | LuneC | s >      |         |                 |                            |
|-----|---------------|---------------|-----------------|--------|-------|----------|---------|-----------------|----------------------------|
| Nam | ne            |               |                 |        | ~     | Größe    | Тур     | Letzte Änderung | Sten 4:                    |
|     | luneos-dev-ir | mage-pinephor | ne-0-0.rootfs.w | vic.gz |       | 501.1 MB | Archive | 10. Jan         | Choose your Image to flash |
|     |               |               |                 |        |       |          |         |                 |                            |
|     |               |               |                 |        |       |          |         |                 |                            |
|     |               |               |                 |        |       |          |         |                 |                            |

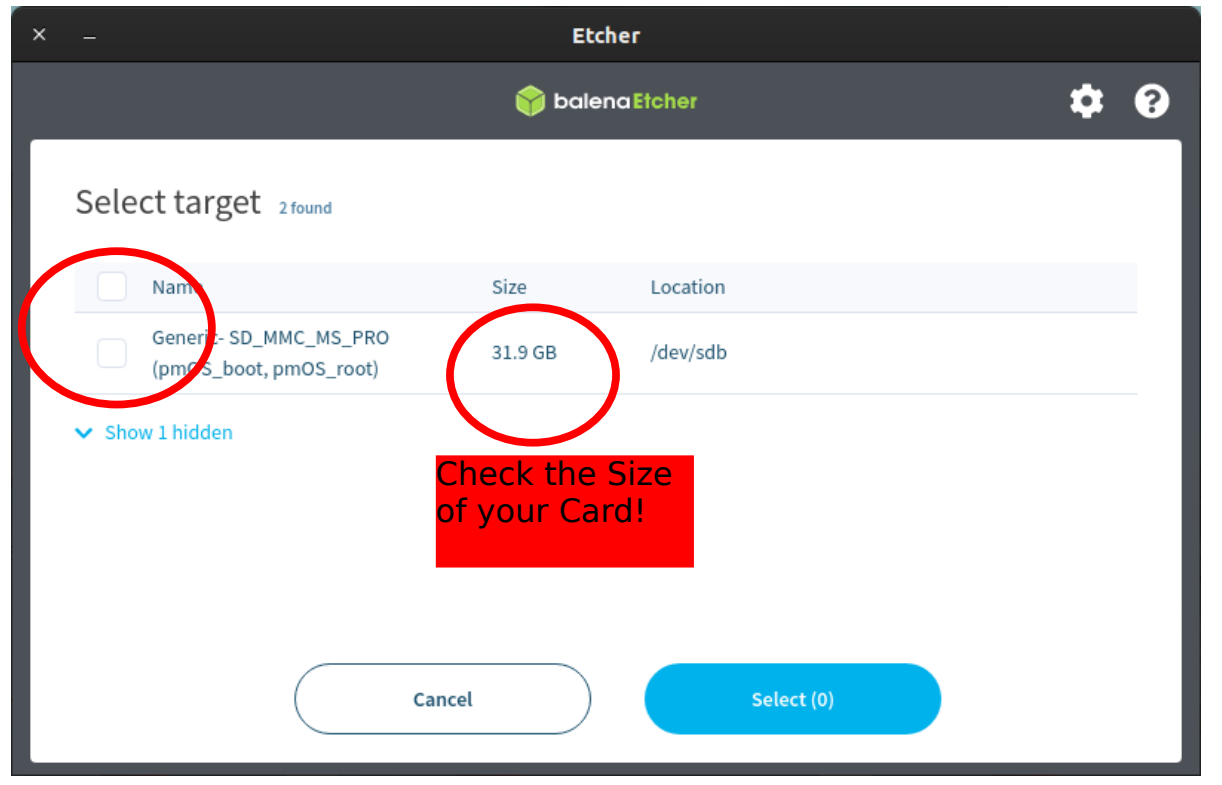

Step 5: Choose your SD-Card and check the Size of the Card!!

Do not flash your Computer ;-)

| × _                | Etcher           |      |
|--------------------|------------------|------|
|                    | 🛜 balena Etcher  | ¢ () |
| Luneos-deootfs.wic | GenericmOS_root) |      |
|                    |                  |      |
|                    |                  |      |

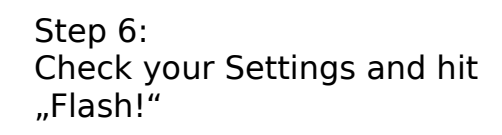

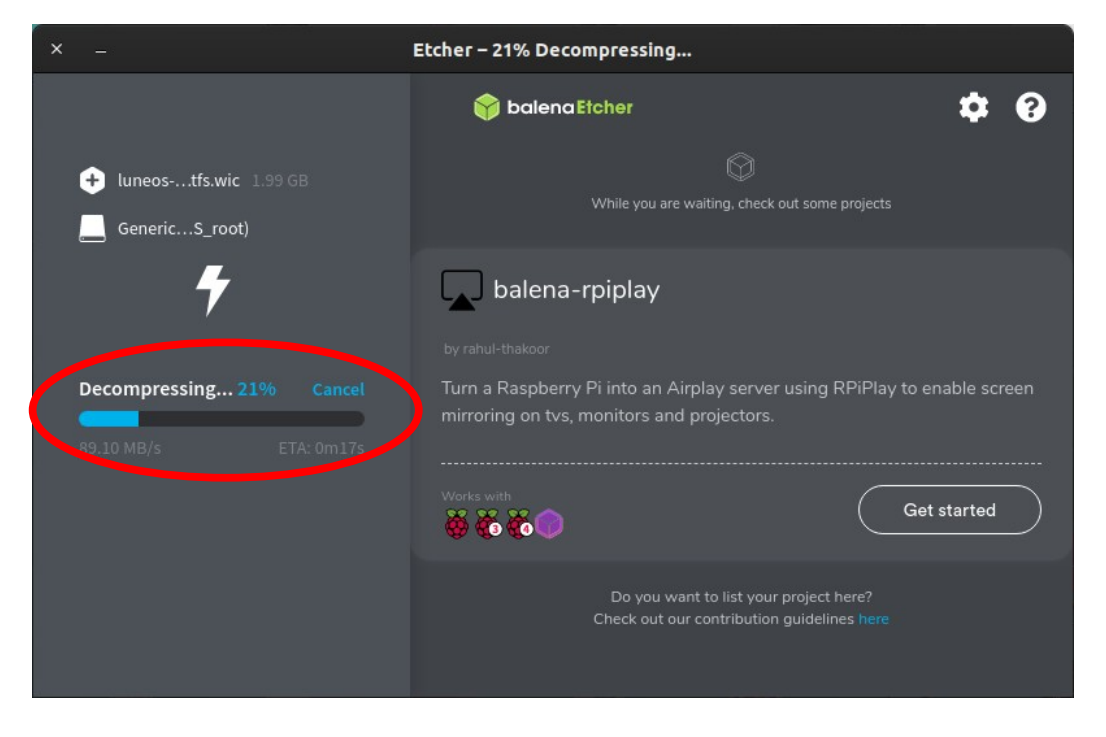

## Step 7: Image Decompressing

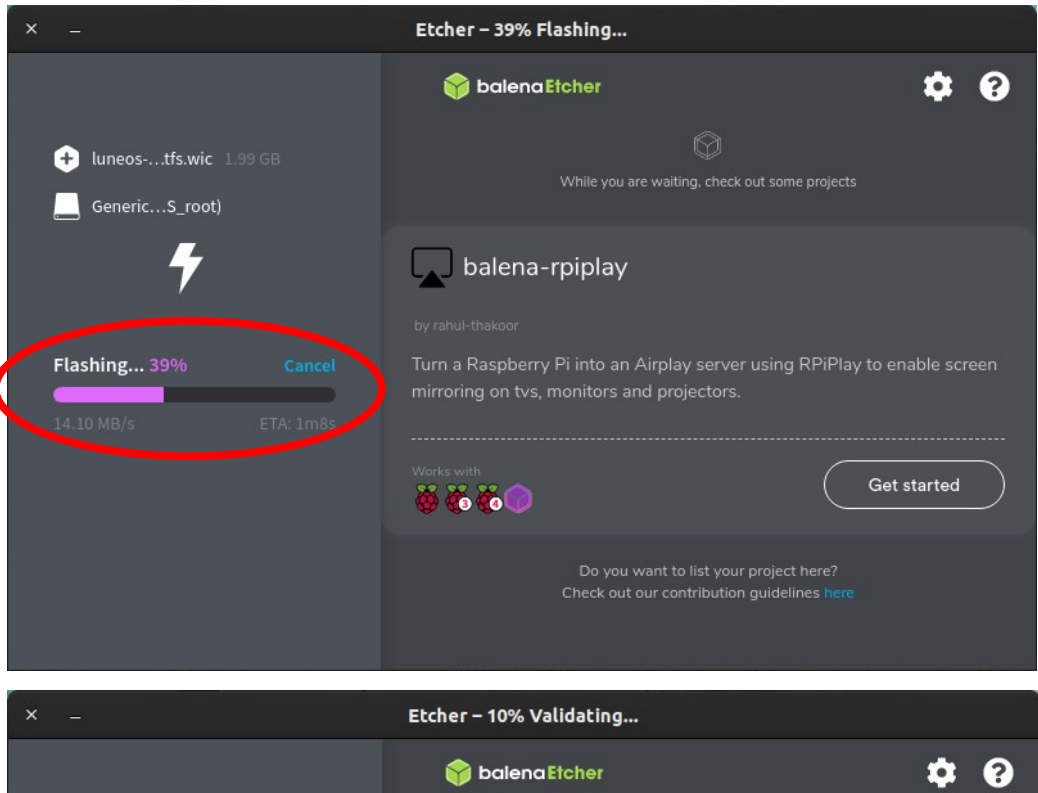

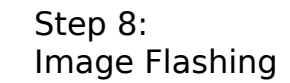

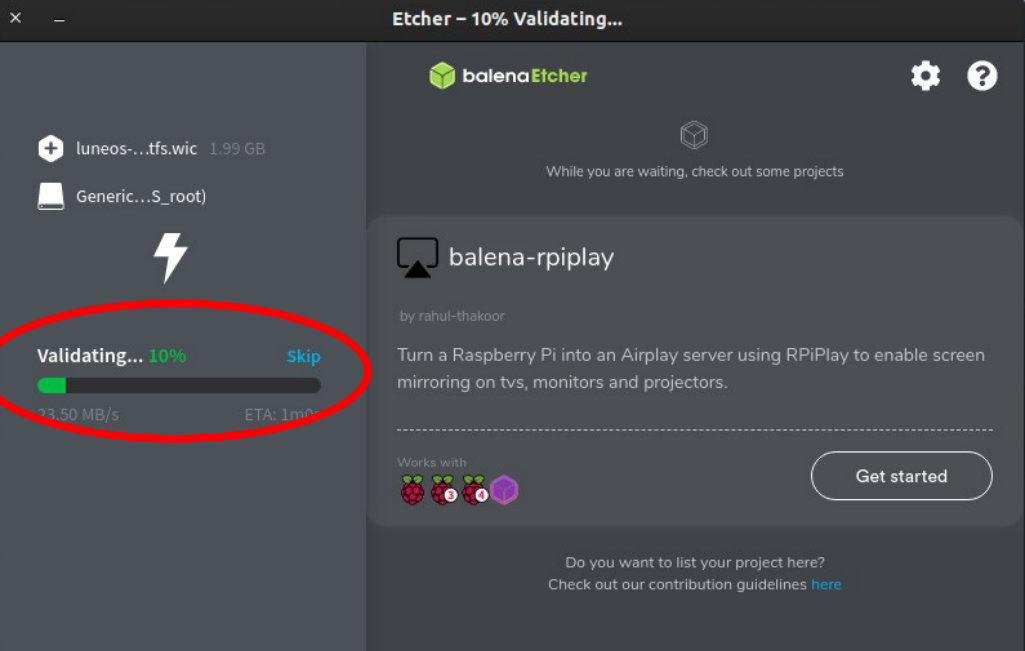

## Step 9: Validating Flashing Process

## Flash complete (close Program)

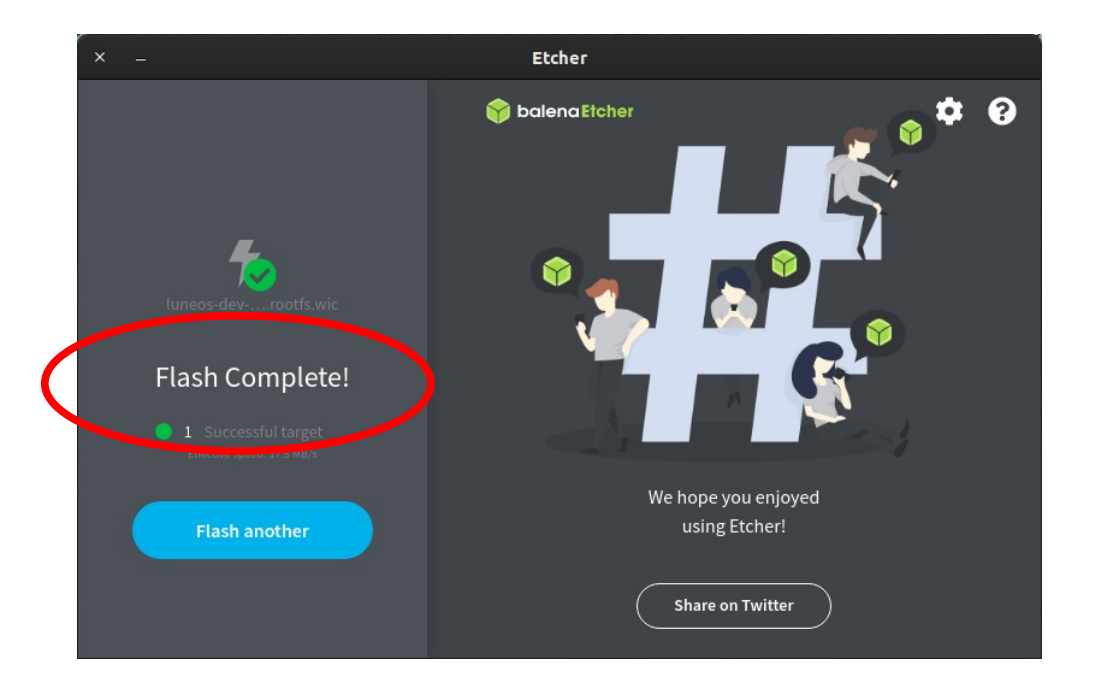